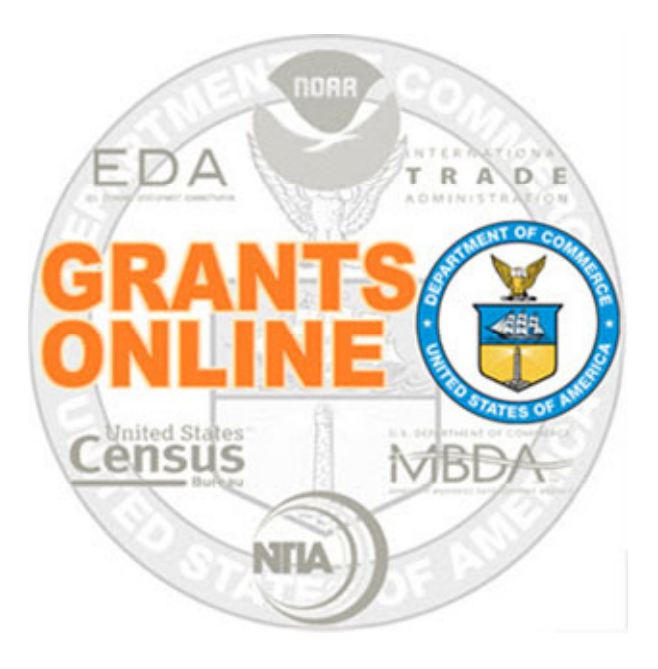

#### Competitive Process Maps Pre-Award v 6.03 Last Updated: September 27, 2023

- COMP-1 Create & Review RFA and Publish NOFO Overview
- COMP-2 Applications and Review Event Overview
- COMP-3 Select Applications for Funding Overview

For a step by step tutorial of this process map, please reference the following:

Pre-Award: Competitive RFA Creation Competitive Application Processing

## **Process Map Key**

Version 6.03

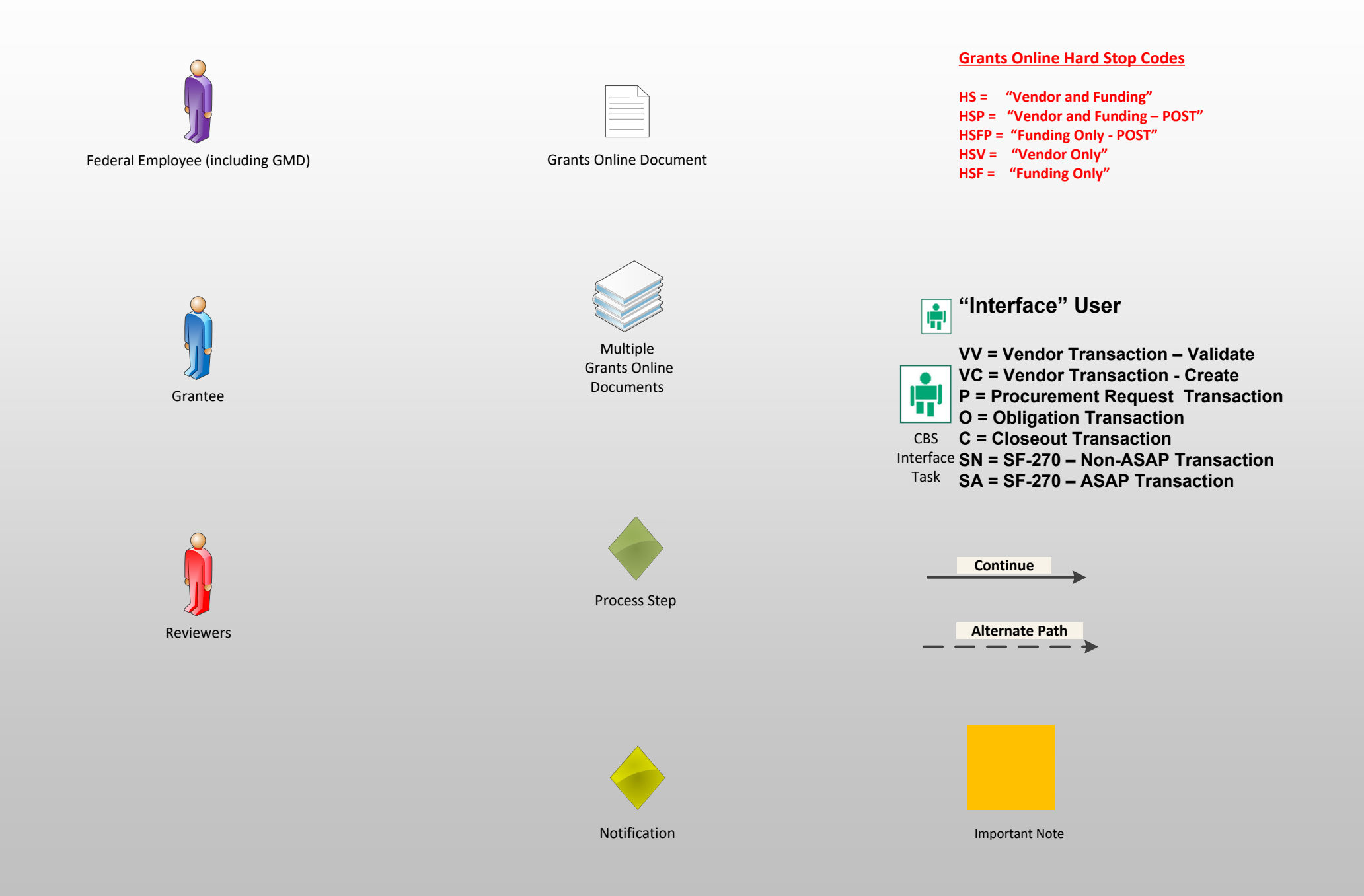

# Create & Review RFA and Publish NOFO Overview (COMP-1)

September 27, 2023

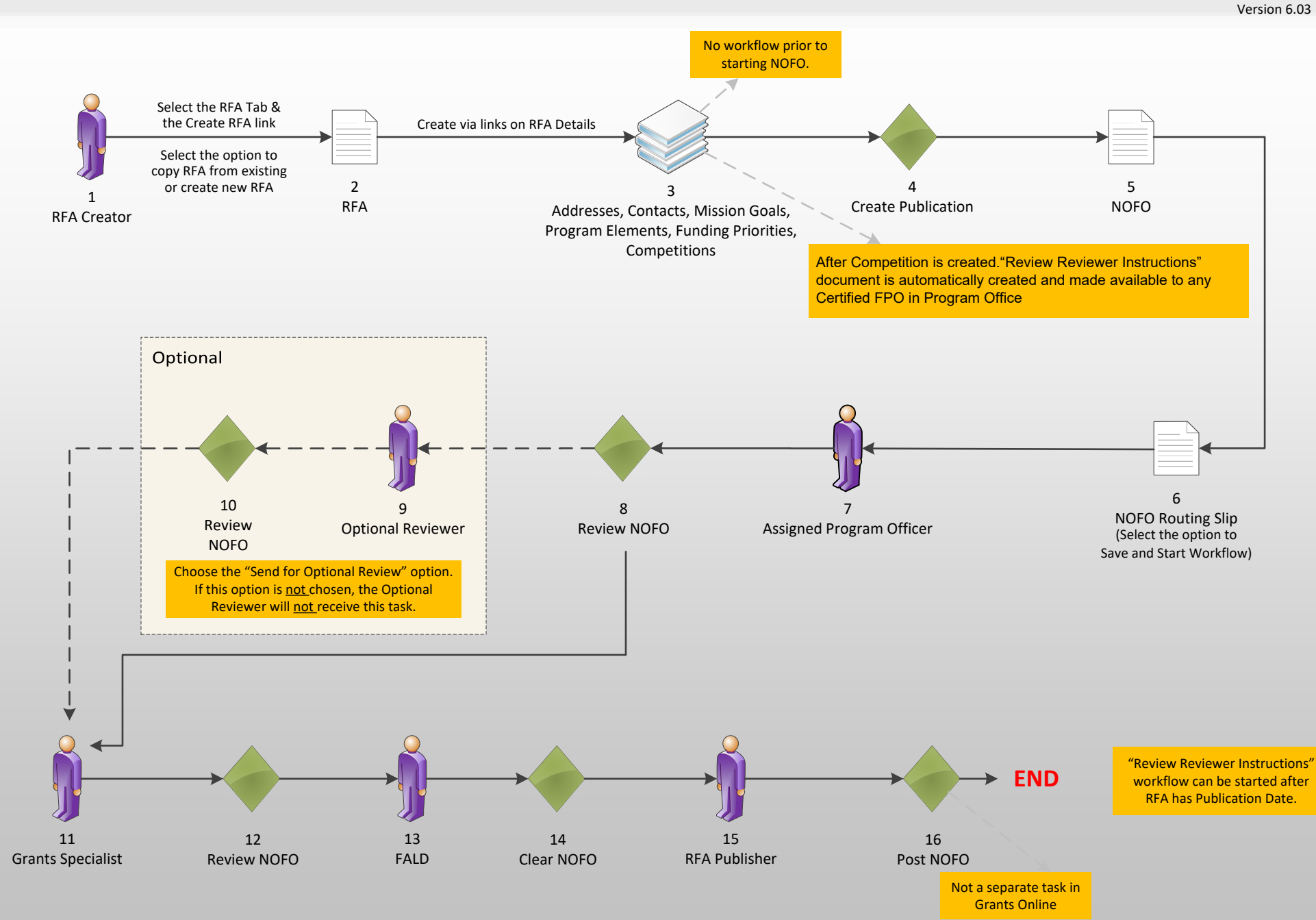

# Applications and Review Event Overview (COMP-2)

September 27, 2023

Available without a task

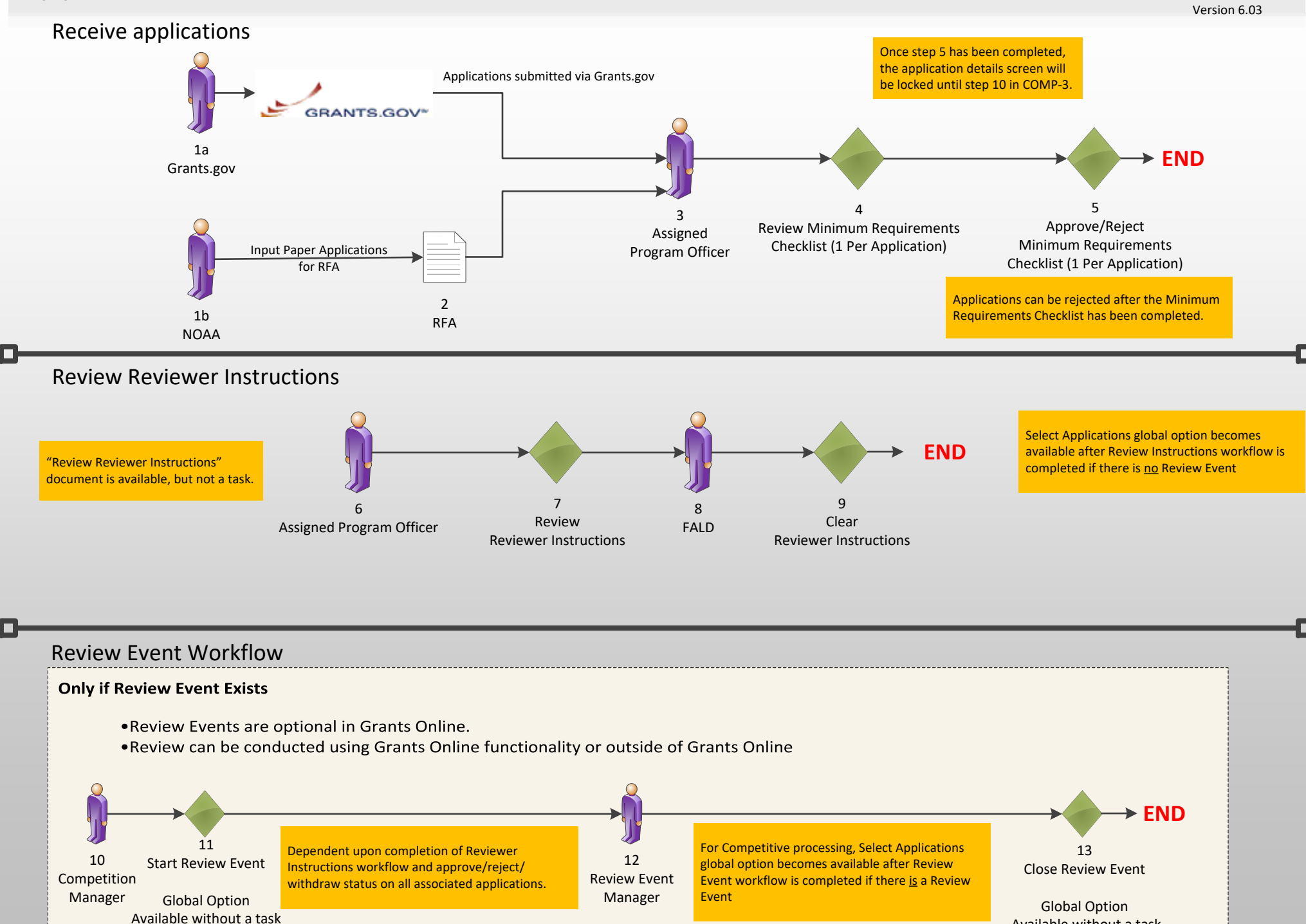

### **Competitive Process (COMP-3)**

#### September 27, 2023

Version 6.03

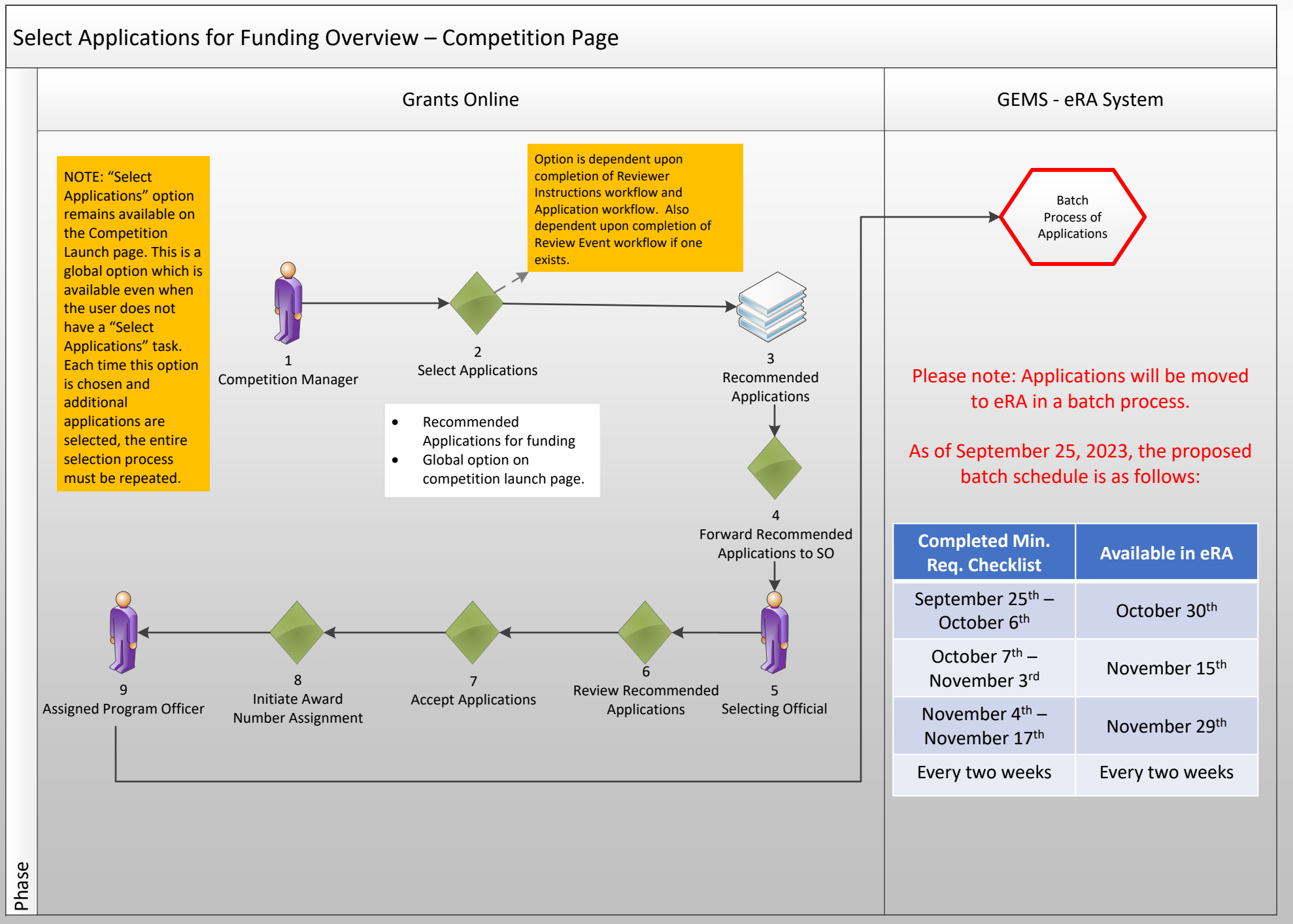